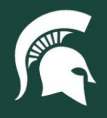

## **Job Aids**

## Spartan Marketplace Order History Tab Navigation

Overview: This job aid provides an overview of the Order History tab in Spartan Marketplace. The Order History tab allows users to view both submitted and unsubmitted orders, search for orders, and see order statuses. It also provides a direct link to the Finance System to view requisitions and purchase orders.

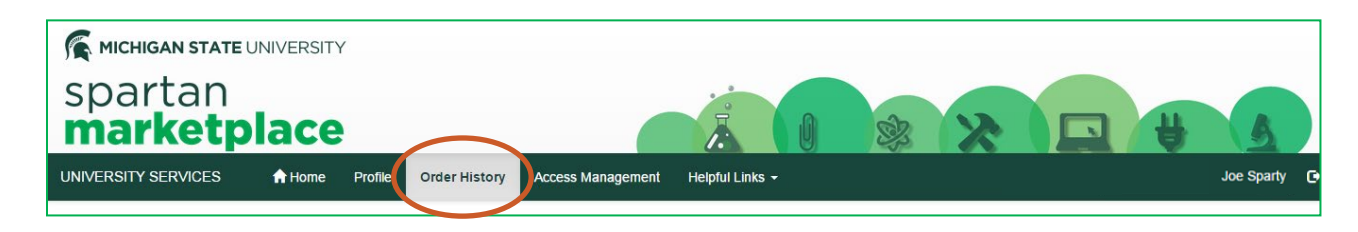

- 1. From the Home Page, navigate to the Order History Tab.
- 2. To search for orders, use the Search Order(s) functionality. Search using any of the following attributes:
  - **Transaction Number**
  - Deliver To

- **Requisition Number**
- Supplier

Create Date

- **Requisition Status**
- Purchase Order Number
- Purchase Order Doc Number
- **Item Description**
- Account Number
- **Checkout Status**
- **IPF Work Order Number**
- 2. Enter an attribute and click on the magnifying glass or press enter. Orders that meet the search parameters will display.
  - a. Note: The Order History only contains orders or transactions that are specific to that user's account. A user cannot see someone else's orders or transactions under Order History.
- 3. Users can also sort the Order History display based on Transaction Number, Deliver To, Supplier, Total Amount, Create Date, Checkout Status, Requisition Number, Requisition Status, and Purchase Order Number.
- 4. Users can select how many orders display per page (5, 10, 20, 50 the default view is 10) under Page size.

| Order History o                                                                                                    |              |                               |                           |               |                   |                 |                                      |                    |  |  |  |  |
|----------------------------------------------------------------------------------------------------|--------------|-------------------------------|---------------------------|---------------|-------------------|-----------------|--------------------------------------|--------------------|--|--|--|--|
| Search Order(s) Barch Order History Q<br>Rohm earch bur wid the following fields: Transaction #, Deliver To, Supplier, Create Date (MM-dd-yyyy), Checkout Status, Requisition #, Requisition Document Nbr, Requisition Status, Purchase Order #, Purchase Order<br>Document Nbr, IPF Work Order, Item Description or Account Number. |              |                               |                           |               |                   |                 |                                      |                    |  |  |  |  |
| Forma is Order(s<br>Page size: 10 •                                                                                                    | )            |                               |                           |               |                   |                 | « c 1 2 :                            | 3 4 5 »            |  |  |  |  |
| Transaction # 🗘                                                                                                    | Deliver To 🌻 | Supplier                      | Total Amount <sup>‡</sup> | Create Date 🗘 | Checkout Status 🗢 | Requisition # 🗘 | Requisition Status                   | Purchase Order # 🗢 |  |  |  |  |
| 21795                                                                                                    | Joe Sparty   | OFFICE MAX                    | \$171.00                  | 05-13-2015    | Submitted         | 250615          | Closed                               | 240265             |  |  |  |  |
| 21385                                                                                                    | Joe Sparty   | J O GALLOUP CO                | \$279.60                  | 05-06-2015    | Submitted         | 250535          | Closed                               | 240345             |  |  |  |  |
| 21384                                                                                                    | Joe Sparty   | J O GALLOUP CO                | \$2.12                    | 05-06-2015    | Submitted         | 250533          | Awaiting Contract Manager Assignment |                    |  |  |  |  |
| 21383                                                                                                    | Joe Sparty   | J O GALLOUP CO                | \$524.41                  | 05-06-2015    | Submitted         | 250532          | Awaiting Fiscal Officer              |                    |  |  |  |  |
| 21368                                                                                                    | Joe Sparty   | LIFE TECHNOLOGIES CORPORATION | \$485.78                  | 05-05-2015    | Submitted         | 250246          | Closed                               | 239927             |  |  |  |  |
| 21211                                                                                                    | Joe Sparty   | J O GALLOUP CO                | \$53.54                   | 05-01-2015    | Submitted         | 247445          | Closed                               | 237139             |  |  |  |  |
| 21210                                                                                                    | Joe Sparty   | J O GALLOUP CO                | \$434.54                  | 05-01-2015    | Submitted         | 247444          | Closed                               | 237138             |  |  |  |  |
| 21183                                                                                                    | Joe Sparty   | LIFE TECHNOLOGIES CORPORATION | \$323.00                  | 04-30-2015    | Submitted         | 247441          | Closed                               | 237136             |  |  |  |  |
| 21182                                                                                                    | Joe Sparty   | LIFE TECHNOLOGIES CORPORATION | \$404.60                  | 04-30-2015    | Submitted         | 247440          | Closed                               | 237135             |  |  |  |  |
| 21101                                                                                                    | Joe Sparty   | LIFE TECHNOLOGIES CORPORATION | \$353.86                  | 04-30-2015    | Submitted         | 247439          | Closed                               | 237134             |  |  |  |  |

40TUT14v01 | Release date: 04/21/22 | This document is uncontrolled when printed or saved.

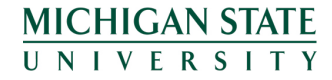

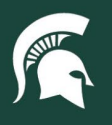

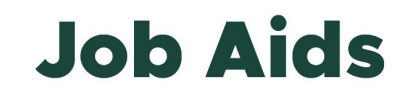

5. Users can select a specific Transaction number. When a specific transaction number is selected, a new window will appear that displays the Order History details.

| Order History 🛛                                                                                                    |              |                               |                |               |                   |                 |                                      |                  |  |  |  |  |  |
|----------------------------------------------------------------------------------------------------|--------------|-------------------------------|----------------|---------------|-------------------|-----------------|--------------------------------------|------------------|--|--|--|--|--|
| Search Order(s)                                                                                                    | Search Ord   | Search Order History Q        |                |               |                   |                 |                                      |                  |  |  |  |  |  |
| Refine search by one of the following fields: Transaction #, Deliver To, Supplier, Create Date (MM-dd-yyyy), Checkout Status, Requisition #, Requisition Document Nbr, Requisition Status, Purchase Order #, Purchase Order Journane Nor, IFP Work Order, Item Description or Account Number. |              |                               |                |               |                   |                 |                                      |                  |  |  |  |  |  |
|                                                                                                    |              |                               |                |               |                   |                 |                                      |                  |  |  |  |  |  |
| Found 48 Order(s)                                                                                                    |              |                               |                |               |                   |                 |                                      |                  |  |  |  |  |  |
| e < 1 2 3 4 5 ,                                                                                                    |              |                               |                |               |                   |                 |                                      |                  |  |  |  |  |  |
| Transaction # 🗢                                                                                                    | Deliver To 🌻 | Supplier 🗘                    | Total Amount 🗘 | Create Date 🗢 | Checkout Status 🗘 | Requisition # 🗘 | Requisition Status 🗘                 | Purchase Order # |  |  |  |  |  |
| 21795                                                                                                    | Joe Sparty   | OFFICE MAX                    | \$171.00       | 05-13-2015    | Submitted         | 250615          | Closed                               | 240265           |  |  |  |  |  |
| 21385                                                                                                    | Joe Sparty   | J O GALLOUP CO                | \$279.60       | 05-06-2015    | Submitted         | 250535          | Closed                               | 240345           |  |  |  |  |  |
| 21384                                                                                                    | Joe Sparty   | J O GALLOUP CO                | \$2.12         | 05-06-2015    | Submitted         | 250533          | Awaiting Contract Manager Assignment |                  |  |  |  |  |  |
| 21383                                                                                                    | Joe Sparty   | J O GALLOUP CO                | \$524.41       | 05-06-2015    | Submitted         | 250532          | Awaiting Fiscal Officer              |                  |  |  |  |  |  |
| 21368                                                                                                    | Joe Sparty   | LIFE TECHNOLOGIES CORPORATION | \$485.78       | 05-05-2015    | Submitted         | 250246          | Closed                               | 239927           |  |  |  |  |  |
| 21211                                                                                                    | Joe Sparty   | J O GALLOUP CO                | \$53.54        | 05-01-2015    | Submitted         | 247445          | Closed                               | 237139           |  |  |  |  |  |
| 21210                                                                                                    | Joe Sparty   | J O GALLOUP CO                | \$434.54       | 05-01-2015    | Submitted         | 247444          | Closed                               | 237138           |  |  |  |  |  |
| 21183                                                                                                    | Joe Sparty   | LIFE TECHNOLOGIES CORPORATION | \$323.00       | 04-30-2015    | Submitted         | 247441          | Closed                               | 237136           |  |  |  |  |  |
| 21182                                                                                                    | Joe Sparty   | LIFE TECHNOLOGIES CORPORATION | \$404.60       | 04-30-2015    | Submitted         | 247440          | Closed                               | 237135           |  |  |  |  |  |
| 21181                                                                                                    | Joe Sparty   | LIFE TECHNOLOGIES CORPORATION | \$353.86       | 04-30-2015    | Submitted         | 247439          | Closed                               | 237134           |  |  |  |  |  |

- 6. Users can view a requisition for an order by selecting a document number under **Requisition #**. When a user clicks on the requisition number, they will be directed to the requisition document.
- 7. Users can view the purchase order by selecting a document number under Purchase Order # and clicking on it.

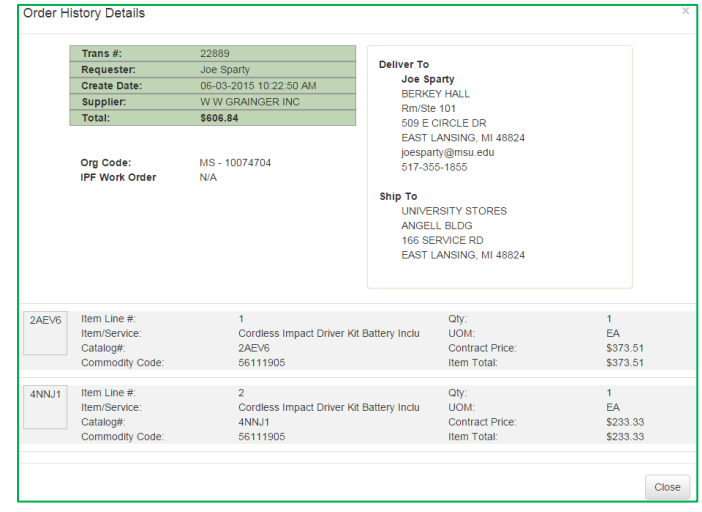

40TUT14v01 | Release date: 04/21/22 | This document is uncontrolled when printed or saved.

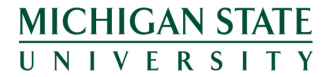